Dear Resident,

The Grand Haven Community Development District is excited to introduce a new resident and visitor management software system, GateHouse Solutions<sup>®</sup>. This new software offers residents a user-friendly platform to manage and view their information, add visitors, and manage their email addresses and phone numbers. This letter will introduce residents to the software and provide an overview of how to utilize the software's functions.

Each Grand Haven address will be assigned one username and password that residents will use to log into the Resident Web Portal. The login information will be sent out via email from the Grand Haven CDD office. Residents will be prompted to reset their passwords during the initial login. If you have not received an email with your login information, please contact the Grand Haven CDD office at 386-447-1888 or office@ghcdd.com.

# **Resident Web Portal Login Information**

#### https://grandhaven.gatehouseportal.com/Home/Index/

Residents will log into the Resident Web Portal using their username and password

#### provided by the Grand Haven CDD Office.

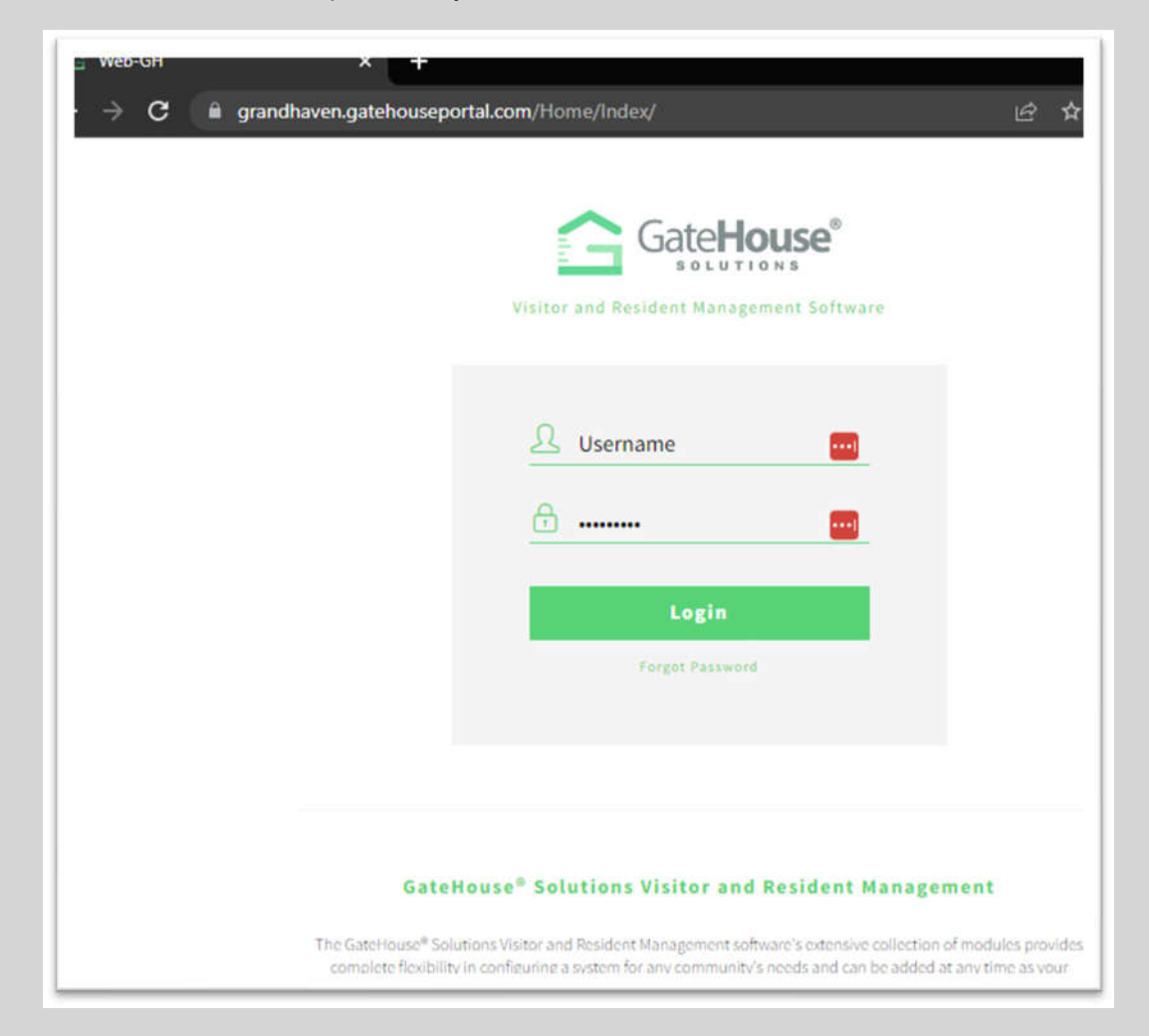

Residents will be prompted to reset their password during their initial login. For security reasons, please use a unique and complex password.

| elcome to the Grand Haver | CDD Resident Web Portal. In order to ensure security, please enter | er your email address and a nev | v password below. |
|---------------------------|--------------------------------------------------------------------|---------------------------------|-------------------|
|                           | * Required Field                                                   |                                 |                   |
|                           | User Name*                                                         | Bkloptosky                      |                   |
|                           | E-mail (required for password resets)*                             | rmcintosh                       |                   |
|                           | Old Password*                                                      |                                 |                   |
|                           | New Password*                                                      | Password                        | ۹                 |
|                           | Re-Enter New Password*                                             | Password                        | ٩                 |
|                           |                                                                    |                                 | Ŷ                 |

After logging in and resetting the password, residents will see the occupant information page. Occupant information can only be changed by the GHCDD office. Please contact the office directly if any occupant information needs to be updated.

## To navigate to other pages, users can click on a category in the left-hand menu.

Residents can make changes within the **Visitors**, **Phones**, and **Emails** categories. All other categories can be viewed by residents but any changes to the information in those categories must be made through the CDD office.

| kesident +          |                  |                     |  |
|---------------------|------------------|---------------------|--|
| L Occupant Info <   | Last Name:       | McIntosh            |  |
| A                   | Status:          | EMPLOYEE            |  |
| Update Credentials  | Unit:            | 7656A               |  |
| 2 Personal          | Community:       | GateHouse Solutions |  |
| 1 Occupants         | Property State:  | FL                  |  |
| 2 Visitors          | Property Phone:  |                     |  |
| <b>D</b> Autor      | Password:        |                     |  |
| e Autos             | Email:           |                     |  |
| Maccess Credentials | Lease Expires:   |                     |  |
| S Phones            | Reg. Expiration: |                     |  |
| 🖾 Emails            | Occupied:        | Yes                 |  |
| =                   | Bays:            | 2                   |  |
|                     | Beds:            | 3                   |  |
| Memo                | Amenities:       | Yes                 |  |
|                     | Badge:           | GrandHavenBadge     |  |
|                     | Badge Number:    | 1                   |  |
|                     | Option's         |                     |  |
|                     | See Memo         |                     |  |
|                     |                  |                     |  |
|                     |                  |                     |  |
|                     |                  |                     |  |

Viewing and Adding Pre-Approved Visitors

Clicking **Visitors** on the left-hand menu will bring users to the page where they can view their existing pre-approved visitors and add new pre-approved visitors.

Residents can also see the visitor's name, the type of visitor, and when that visitor's access privileges expire. This page also allows residents to view the history of visitors admitted to their address.

| cintosh<br>sident + | VISI   | UIS               |            |        |              |                     |            |            | BR  |
|---------------------|--------|-------------------|------------|--------|--------------|---------------------|------------|------------|-----|
|                     | Perso  | n: McIntosh Rya   | n          |        |              |                     |            |            |     |
| Occupant Info <     | Add    | Visitor           |            |        |              |                     |            |            |     |
| Update Credentials  |        |                   |            |        |              |                     |            |            |     |
| L Personal          | Find b | iy name           |            | Search |              |                     |            |            |     |
| L Occupants         |        | © Last Name       | First Name | Vendor | Relationship | Access<br>Privilege | Activates  | Expires    |     |
| L Visitors          |        |                   | iacob      | 12     | VIEITOR      | NORMAL              | 10/07/2022 | 10/14/2022 |     |
| By Autos            | 0      |                   | Jacon      |        | VISITOR      | NUMME               | 12:00 AM   | 1:02 PM    | × . |
| Access Credentials  | 20     | <del>30 day</del> |            |        | VENDOR       | NORMAL              | 09/15/2022 | 10/15/2022 | / 8 |
| C Phones            | ~      |                   |            |        |              |                     | 12:00 AM   | 11:59 PM   |     |
| 9 Emails            | 8      | CALL FIRST        |            |        | FRIEND       | CALL FIRST          | 09/15/2022 | 09/15/2022 | /   |
| S Activities        |        | CONTRACTOR        |            |        | CONTRACT     | CONTRACTOR          | 12.00 AM   |            | -   |
| 🗄 Memo              | -0     | CONTRACTOR        |            |        | PHOENO       | CONTRACTOR          | 12:00 AM   | 11:59 PM   | 1   |
|                     | 2      | DENIED            |            |        | VISITOR      | DENIED              | 09/15/2022 | 09/15/2022 | / 1 |

Clicking **Add Visitor** will take users to the page to fill out the required information for a new pre-approved visitor.

|                    | Person: McIntosh Ryan     |                           |                      |                                |   | Saue Victor  | X Cancel |
|--------------------|---------------------------|---------------------------|----------------------|--------------------------------|---|--------------|----------|
| Occupant Info 🤟 <  |                           |                           |                      |                                |   | • June Honor |          |
| Update Credentials | * Required Field, Last Na | ame, or Vendor is requ    | aired                |                                |   |              |          |
| Personal           | Last<br>Name*             |                           | Relationship         | FRIEND                         | ~ |              |          |
| Occupants          | First                     |                           | Access               | NORMAL                         | ~ |              |          |
| Visitors           |                           |                           | •                    |                                |   |              |          |
| Autos              | Vendor *                  |                           | Length of<br>Visit • | 前 01/06/2023 -<br>01/06/2023 · |   |              |          |
| Access Credentials | Memo                      |                           |                      |                                |   | Image        |          |
| Phones             |                           |                           |                      |                                |   | iniage       |          |
| Emails             |                           |                           |                      |                                |   |              |          |
| Activities         |                           |                           |                      |                                |   |              |          |
| Memo               | The Victor Automobile and | lormation is not required |                      |                                |   |              |          |
|                    | Тад                       |                           | Year                 |                                |   |              |          |
|                    | Make                      | ~                         | Color                |                                |   |              |          |
|                    | Model                     |                           |                      |                                |   |              |          |
|                    |                           |                           |                      |                                |   |              |          |
|                    |                           |                           |                      |                                |   | Saue Vicitor | X Caprel |
|                    |                           |                           |                      |                                |   | State Assist | C Street |

## Viewing and Adding Pre-Approved Visitors (continued)

To add a new visitor, a last name OR vendor name must be entered.

Users select what type of visitor is being added using the **Relationship** drop-down menu and the type of access privilege using the **Access Privilege** drop-down menu.

Using the **Length of Visit** drop-down menu, users will select the date and length of time when entry is valid for this visitor or if this visitor is pre-approved permanently.

Once all required information has been entered, the user will click the **Save Visitor** button to add the visitor to their pre-approved list.

When the selected length of time has passed, the visitor is removed from the pre-approved visitor list for that address, and the guards will NOT admit that visitor without approval from the resident. Visitors designated as a permanent visitor will remain on the pre-approved visitor list for that address until removed by the resident or the CDD office.

|                    | Person: McIntosh Ryan       |                          |                      |                                                                                                    |   | Save Visitor | × Cancel |
|--------------------|-----------------------------|--------------------------|----------------------|----------------------------------------------------------------------------------------------------|---|--------------|----------|
| Occupant Info 🤇    |                             |                          |                      |                                                                                                    |   |              |          |
| Update Credentials | * Required Field. Last Na   | me, or Vendor is requ    | ired                 |                                                                                                    |   |              |          |
| L Personal         | Last<br>Name*               |                          | Relationship         | FRIEND                                                                                                    | ~ |              |          |
| Occupants          | First                       |                          | Access               | NORMAL                                                                                                    | ~ |              |          |
| L Visitors         |                             |                          | *                    |                                                                                                    |   |              |          |
| ð Autos            | Vendor *                    |                          | Length of<br>Visit * | the distribution of the distribution of the distribution |   |              |          |
| Access Credentials | Memo                        |                          |                      |                                                                                                    |   | Imana        |          |
| Phones             |                             |                          |                      |                                                                                                    |   | Image        |          |
| ā Emails           |                             |                          |                      |                                                                                                    |   |              |          |
| Activities         |                             | . 1                      |                      |                                                                                                    |   |              |          |
| Memo               | The Visitor Automobile infe | prmation is not required |                      |                                                                                                    |   |              |          |
|                    | Tag                         |                          | Year                 |                                                                                                    |   |              |          |
|                    | Make                        | ~                        | Color                |                                                                                                    |   |              |          |
|                    | Model                       |                          |                      |                                                                                                    |   |              |          |
|                    |                             |                          |                      |                                                                                                    |   |              |          |
|                    |                             |                          |                      |                                                                                                    | 1 | Sava Visitor | X Cancel |

### **Visitor E-Pass**

#### DISCLAIMER: This feature is currently only available for visitors entering the main gate.

After a new visitor has been added, residents can send a pass to their visitors via email prior to arriving on-site. The visitor can either present the email with the visitor pass on their smart phone or print it out on paper to present to the guard when they arrive. This reduces the amount of time spent by each visitor waiting for a pass to be printed. When the visitor arrives on-site, they will simply present their E- and the security guard will use a wireless handheld scanner to scan the barcode to quickly check-in the visitor and open the gate.

icon on

Once a new visitor has been saved, users can send an e-pass to that visitor by clicking the the line of that visitor <u>and opening the **Edit Visitor** page.</u>

| rson: McIntosh Rya     | in                          |                    | @ Send e-pass | Save Visitor | X Cancel |
|------------------------|-----------------------------|--------------------|---------------|--------------|----------|
| lequired Field. Last ! | Name, or Vendor is required |                    |               |              |          |
| Last Name*             | Smith                       | Relationship       | FRIEND        |              |          |
| irst Name              | John                        | Access Privilege * | NORMAL        |              |          |
| /endor *               |                             | Length of Visit *  |               |              |          |
| /emo                   |                             |                    |               |              |          |
|                        |                             |                    |               | Image        |          |
|                        |                             |                    |               |              |          |
| he Value Automobile i  | Womastin g Addregaled       |                    |               |              |          |
| ag                     |                             | Year               |               |              |          |
| take                   |                             | Color              |               |              |          |
| todel                  |                             |                    |               |              |          |
|                        |                             |                    |               |              |          |
|                        |                             |                    | © Send e-pass | Save Visitor | X Cancel |
| tory                   |                             |                    |               |              |          |
| - D                    |                             |                    |               | 254          |          |

On that page, users will click the **@ Send e-pass** button and a window will pop up where users will enter the email address of their approved visitor, select the box to agree to the terms and conditions, and click the **Send E-Pass** button.

| GateHouse® e-Pass                                                                                         | × |
|----------------------------------------------------------------------------------------------------|---|
| Enter your visitors phone number to send via Text or enter your visitors email address to send via email. |   |
| VERIFY RECIPIENT INFORMATION IS CORRECT BEFORE SENDING.                                                   |   |
| Email To                                                                                                  |   |
|                                                                                                    |   |
| □ I agree to the Terms and Conditions                                                                     |   |
| Send E-Pass Close                                                                                         |   |

# Example E-Pass

Below is an example of what the E-Pass looks like.

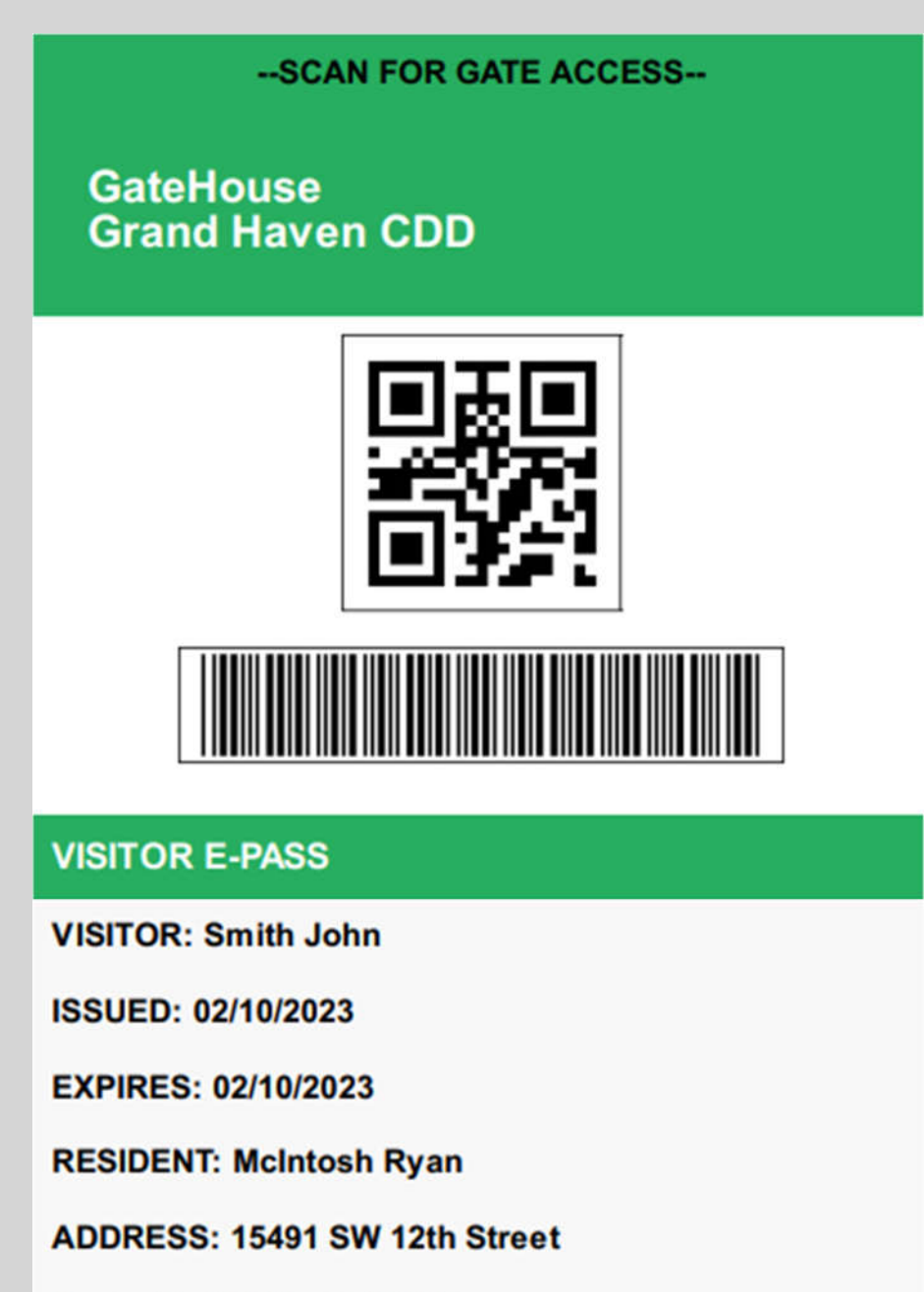

Powered by GateHouse® Solutions

## Adding and Editing Contact Email Addresses

Clicking Emails on the left-hand menu will bring users to the page where they can manage the contact email addresses for their address. Users can add a new email address or edit an existing email address. Residents can contact the CDD office to have an email address removed.

To add a new email address, users will click the Add Email icon. Users can add information under the comment section like which occupant the email address belongs to.

Selecting the "Send Email Notification on Admit" option when adding a new email address will allow the system to send a notification to the selected email address each time a visitor is admitted to that address by the main guardhouse.

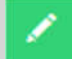

To edit an existing email address, users will click the *icon* icon on the line of the email address they wish to change. Users can also add the "Send Email Notifications on Admit" to an existing email while editing

No email notification will be sent by the system when visitors are admitted via the callboxes.

| rmcintosh                    | Emails                |                                        |                           |                |
|------------------------------|-----------------------|----------------------------------------|---------------------------|----------------|
| Resident +                   | Person: McIntosh Ryan |                                        |                           |                |
| 🚑 Occupant Info 🧹            | Add Email             |                                        |                           |                |
| Update Credentials           |                       | (************************************* |                           |                |
| 2 Personal                   | Find by email         | Search                                 |                           |                |
| L Occupants                  | Show 20 ~ Entries     |                                        |                           | and the second |
| 1 Visitors                   | Email Address         | Comment                                | Send email notification o | n admit        |
| 🖨 Autos                      |                       |                                        |                           | 1              |
| III Access Credentials       |                       |                                        |                           |                |
| Se Phones                    |                       |                                        |                           |                |
| 🖾 Emails 🔫                   |                       |                                        |                           |                |
| Activities                   |                       |                                        |                           |                |
| 🖪 Memo                       |                       |                                        |                           |                |
| Add Email                    |                       |                                        |                           |                |
| Person: McIntosh Ryan        |                       |                                        |                           |                |
| * Required field             |                       |                                        |                           |                |
| Email * na                   | ame@domain.com        |                                        |                           |                |
| Comment                      |                       |                                        |                           |                |
| □ Send email notification of | n admit               |                                        |                           |                |
|                              |                       |                                        | Save Email                | X Cancel       |

### Adding and Editing Phone Numbers

Clicking **Phones** on the left-hand menu will bring users to the page where phone numbers can be added or edited. Residents can contact the CDD office to have a phone number removed.

To add a new phone number, users will click the **Add Phone** icon. Users can add information under the comment section like which occupant the phone number belongs to, if it's a cell phone, or if it's a landline.

To edit an existing phone number, users will click the wish to change

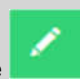

ill click the **second** icon on the line of the phone number they wish to change.

For a phone number to be recognized automatically by the **Automated Attendant**, the check mark must be selected for the specific phone number. This option can be selected when adding a new phone number or editing a current phone number.

|                        | Person: McIntosh Ryan |            |                    |               |
|------------------------|-----------------------|------------|--------------------|---------------|
| le Occupant Info 🤇     | Add Phone             |            |                    |               |
| 🔒 Update Credentials   |                       |            |                    |               |
| 1 Personal             | Find by phone         | Search     |                    |               |
| L Occupants            | Show 20 V Entries     |            |                    |               |
| 1 Visitors             | Phone Number          | Comment    | Recognized by Auto |               |
| 🙈 Autos                |                       |            | Accentante         | _             |
| III Access Credentials | (666) 644-3454        | Cell phone | 12                 | 1             |
| S Phones               |                       |            |                    | Edit Existing |
| 🖾 Emails               |                       |            |                    | Phone         |
| Activities             |                       |            |                    |               |
| 🔳 Memo                 |                       |            |                    |               |
|                        |                       |            |                    |               |

Please see the next page for information regarding the Automated Attendant.

#### **Automated Attendant**

The Automated Attendant is a voice authorization process that allows residents to admit a guest without having to speak directly to a gate officer. Residents can simply call the phone number listed below and follow the voice prompts to pre-authorize their visitor. The voice message will be saved to their account in the GateHouse® software for retrieval by the gate officer when the visitor arrives.

Please note that the Automated Attendant system is set up to recognize the phone numbers that are selected to be recognized by the Auto Attendant in the GateHouse® software. There is no limit to the number of phone numbers the system will recognize. If the number the resident is calling from is not recognized, the resident must enter their PIN to leave a message. There is one PIN per address.

- > The telephone number for the GateHouse® Auto Attendant is (888) 484-1599
- Each address's unique 5-digit PIN can be found on the Occupant Information page when logged in to the Resident Web Portal.
- Residents will hear the following greeting: "Welcome to the Grand Haven Visitors Scheduling System."
- When the system recognizes the phone number, residents will get prompted to choose how long to authorize the visitor for:
  - "Please press 1 to create a 1-day pass."
  - "Please press 2 to create a 3-day pass."
  - "Please press 3 to create a 7-day pass."
  - "Please press 4 to create a 30-day pass."
- Residents will be prompted to say the name of their guest or vendor: "After the tone, please say the name of your guest or vendor."
- After saying the name of the guest or vendor, wait 1-2 seconds for confirmation: "Your message has been recorded. To enter another guest or vendor, press 1. To end this call, press 2 or hang up the phone."
- If the system does not recognize the phone number, residents will be prompted to enter their PIN: "Please enter your personal identification number now."
- If the PIN entered is valid, residents will be prompted to choose the length of the visitor pass (see list above). If the PIN entered is invalid, the system will prompt the user to re-enter it. Entering an invalid PIN more than 3 times will cause the system to automatically end the call.
- Residents can contact the CDD office to obtain their valid PIN if they are having difficulties locating it through the Resident Web Portal.